# brother

# Button Manager V2 ユーザーズガイド

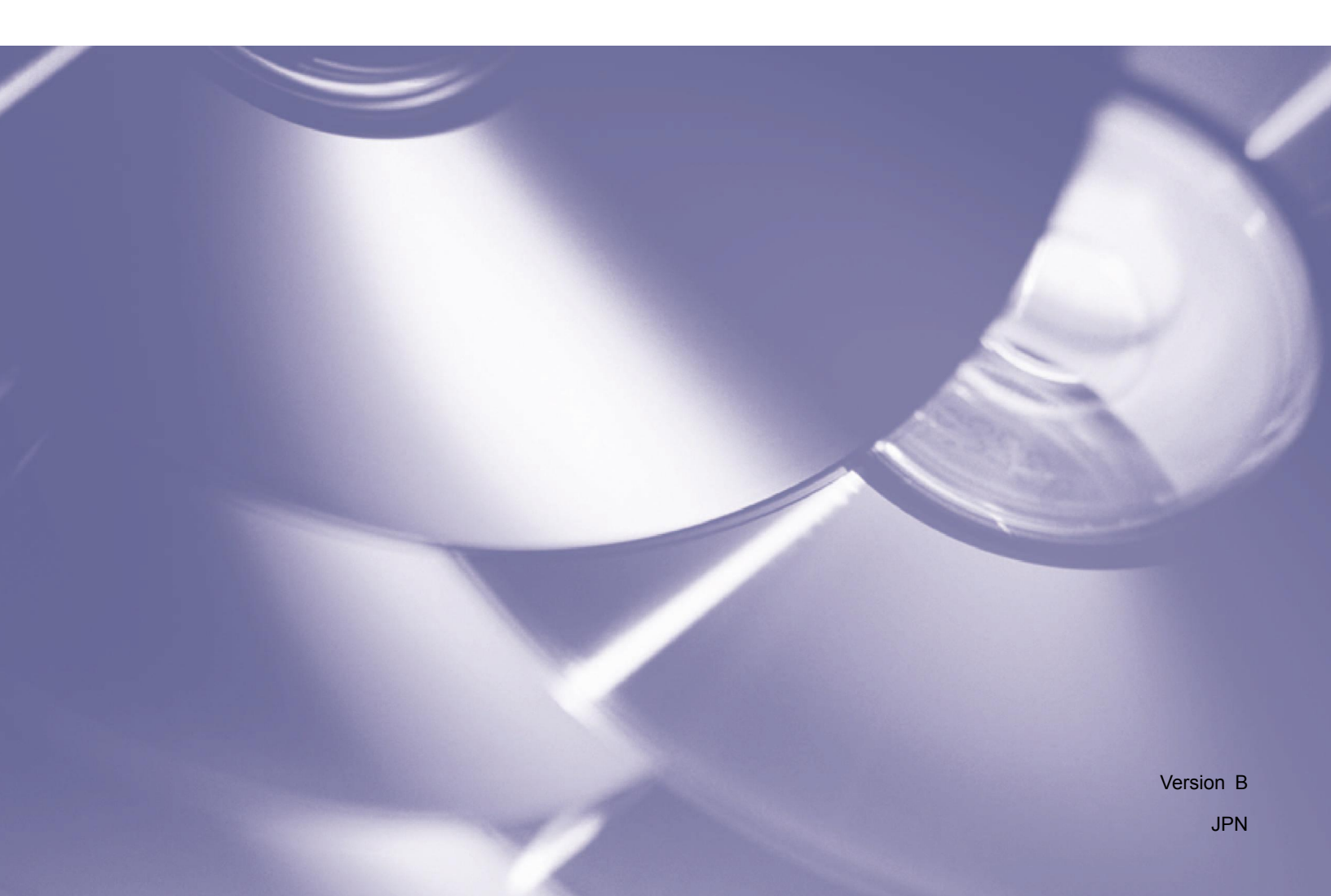

### 著作権

Copyright<sup>©</sup> 2014 Brother Industries, Ltd.無断複写・転載を禁じます。

本書に含まれる情報は、予告なく変更されることがあります。本書で説明されているソフトウェアは、 ライセンス契約のもとに提供されています。当ソフトウェアは、これらの契約条件を順守してのみ、 ご使用、コピーが許可されます。本書の一部または全部を、Brother Industries, Ltd.の書面による事前 の許可なしに、何らかの形式あるいは方法で、再製することは禁じられています。

#### 商標

Brother はブラザー工業株式会社の登録商標です。

Microsoft、Windows および Windows Vista は米国その他の国々における Microsoft Corporation の登録商標または商標です。

本書に記載されているその他の名称および製品は、各会社の商標または登録商標です。

#### メモ

• Button Manager V2 は、Windows<sup>®</sup> ユーザーのみ、ご利用いただけます。

# 目次

| 1 | 製品概要                                 | 1  |
|---|--------------------------------------|----|
|   | Button Manager V2 機能                 | 1  |
| 2 | インストール                               | 2  |
|   | Button Manager V2 のインストール            | 2  |
| 3 | スキャンを開始する                            | 4  |
|   | Button Manager V2 をスタートする            | 4  |
|   | デフォルト機能とおすすめタスク                      | 7  |
|   | スキャンを行う前にボタンの設定内容を確認する               | 9  |
|   | デフォルト設定を使用してスキャンする                   | 11 |
| 4 | ボタンパネル設定                             | 12 |
|   | スキャンボタンのプロパティを変更する                   | 12 |
|   | 基本プロパティ                              | 14 |
|   | 画面調整プロパティ                            | 20 |
|   | 画像処理プロパティ                            | 23 |
|   | 共有フォルダーにスキャン画像を転送する                  | 24 |
|   | FTP サーバーヘスキャン画像を転送する                 |    |
|   | スキャン画像をアプリケーションに転送する                 |    |
|   | 新しいプロファイルを作成する                       | 30 |
|   | オプションメニューを使用する                       | 32 |
|   | 設定                                   | 33 |
|   | その他                                  | 34 |
|   | 詳細                                   | 35 |
|   | 情報                                   | 36 |
| 5 | Advanced 機能                          | 37 |
|   | スキャン画像を使用中のアプリケーション内で開く              |    |
|   | スキャン画像をプリンターで印刷する                    |    |
|   | ドラッグ&ドロップでファイルをボタンパネル内のボタンに保存する      | 40 |
| 6 | トラブルシューティング                          | 41 |
|   | Button Manager V2 アイコンをシステムトレイから削除する |    |

# 製品概要

Button Manager V2 を使えば、原稿をスキャンして、スキャンデータを指定した画像転送先やソフト ウェアアプリケーションに簡単に送信することができます。よく実行するタスクを画像転送先として最 大9個まで指定して、さまざまなタイプの原稿をスキャンして保存する方法をカスタマイズできます。

#### Button Manager V2 機能

Button Manager V2 は、スキャンデータをより効果的に管理する次のような機能を提供します。

• 画像をスキャンしてソフトウェアアプリケーションに挿入する

Button Manager V2 を使えば、ソフトウェアアプリケーションでスキャンデータを直接開く ことができます。たとえば、Microsoft Word を選択した場合、画像をスキャンすると Microsoft Word が自動的に起動して、スキャンデータが Microsoft Word の原稿内に表示されます。

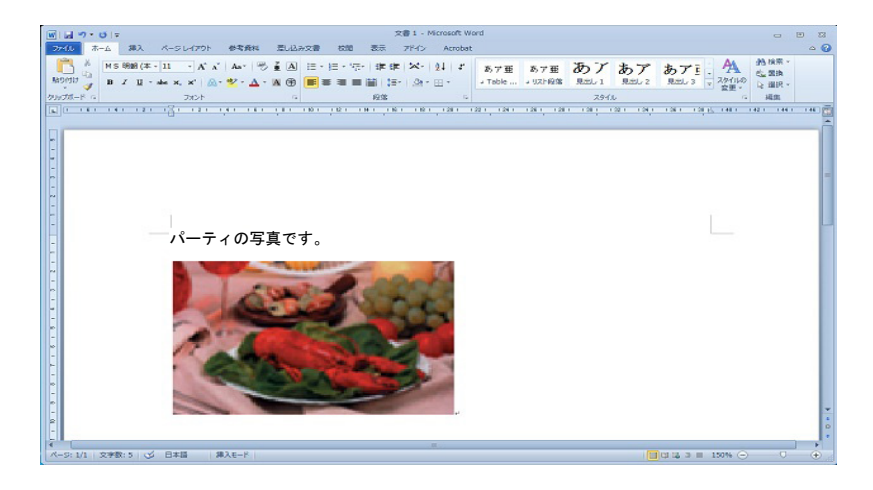

スキャン画像をネットワークにアップロードする

Button Manager V2 を使えば、画像をスキャンして、スキャン画像を FTP やネットワーク上の その他の場所など、さまざまなネットワーク・ファイルサーバーにアップロードできます。

スキャナーの TWAIN ユーザーインターフェースを表示する

より詳細なスキャン 設定 に関しては Button Manager V2 の TWAIN ユーザーインターフェ ースを使い、お使いのアプリケーションのニーズに合わせてスキャン設定をカスタマイズして ください。

# インストール

**メモ** 最初にスキャナードライバーをインストールしてから、Button Manager V2 をインストールしてく ださい。

#### Button Manager V2 のインストール

- 1. DVD-ROM ドライブに付属の DVD-ROM セットします。
- 2. トップメニュー画面が表示されたら、その他ソフトウェアをクリックし、Button Manager をクリ ックします。

| セットアップ                                                 |             |         |
|--------------------------------------------------------|-------------|---------|
| <b>JUSTIO</b> MDS-820W                                 |             | brother |
| トップメニュー                                                |             |         |
| インストール<br>ドライバーとソフトウェアのパッケージ                           |             |         |
| 三 ユーザーズガイド                                             | And And     |         |
| <b>፫</b>                                               |             |         |
| ◎ サービスとサポート                                            |             |         |
| ● オンラインユーザー登録                                          |             |         |
| (C) 2014 Brother Industries, Ltd. All rights reserved. | <b>5</b> 戻る | +¶ 終了   |

#### メモ

トップメニュー画面が自動的に表示されない場合、マイ**コンピュータ**(**コンピューター**)から DVD-ROM アイコンをダブルクリックし、AutoRun.exe をダブルクリックします。 ユーザーアカウント制御の画面が表示されたら、**許可する** または **はい** をクリックします。

3. InstallShield ウィザードが表示されるので、画面の指示にしたがってインストールします。

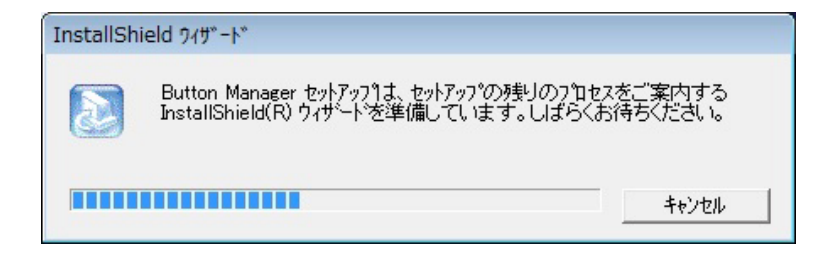

4. InstallShield ウィザードが完了したら、完了をクリックします。

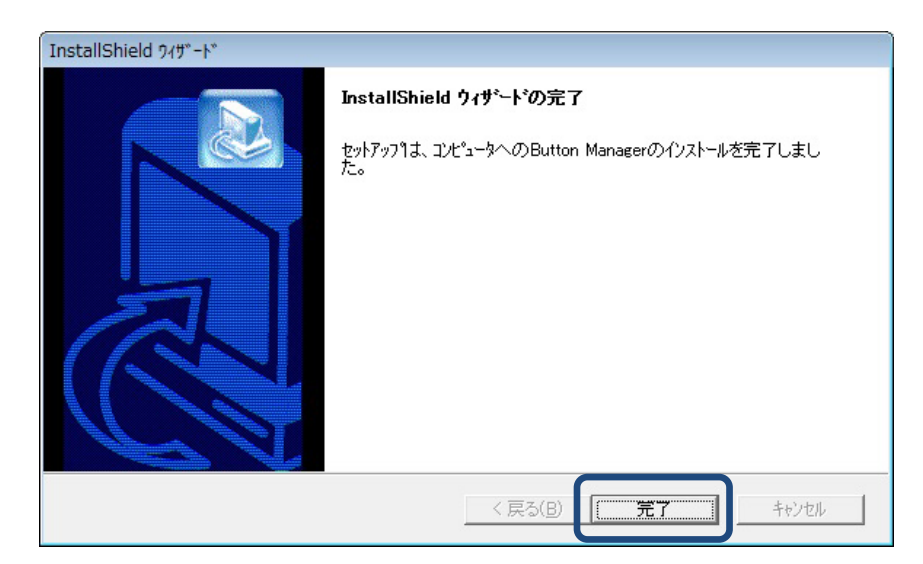

# スキャンを開始する

スキャナードライバーと Button Manager V2 をインストールしたら、コンピューターを再起動する必要があります。再起動後は、スキャナーをパソコンに接続して電源をオンにすると Button Manager V2 が自動で立ち上がり、デスクトップ右下のシステムトレイに Button Manager V2 のアイコンが表示されます。

スキャンを開始する際には、Button Manager V2 のデフォルト設定を使用するか、お好みでスキャン設定を変更することもできます。Button Manager V2 のスキャン設定の変更についての詳細は、 スキャンボタンのプロパティを変更する(12ページ)をご覧ください。

#### Button Manager V2 をスタートする

 デスクトップ右下のシステムトレイ内にある Button Manager V2 のアイコンをクリックして、 Button Manager V2 を起動します。
 Button Manager V2 がインストールされているのにアイコンが表示されない場合には、 クリックして、アイコン一覧から Button Manager V2 のアイコンをクリックします。

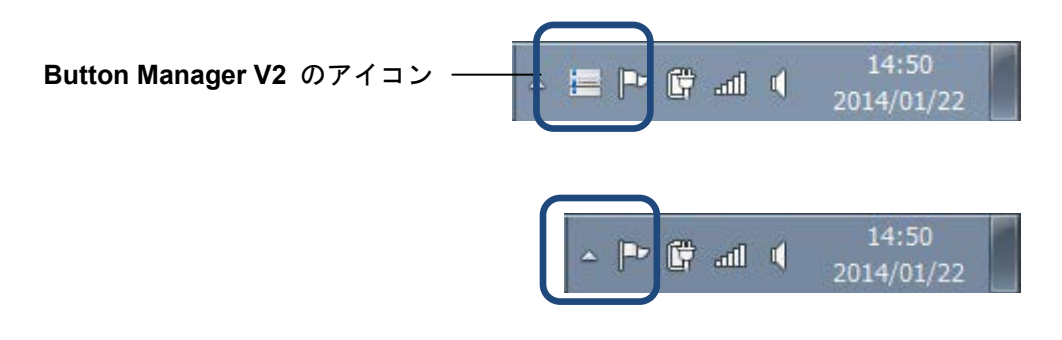

メモ

Button Manager V2 のアイコンがシステムトレイに表示されない場合には、スキャナーが USB ケーブルでパソコンに接続され、電源がオンになっているか、スキャナーが TWAIN (PC) モードになっているかを確認してください。接続されているのにアイコンが表示されない場合は、一度スキャナーの電源をオフにしてから再度オンにしてください。

2. Button Manager V2 ボタンパネルが表示されます。

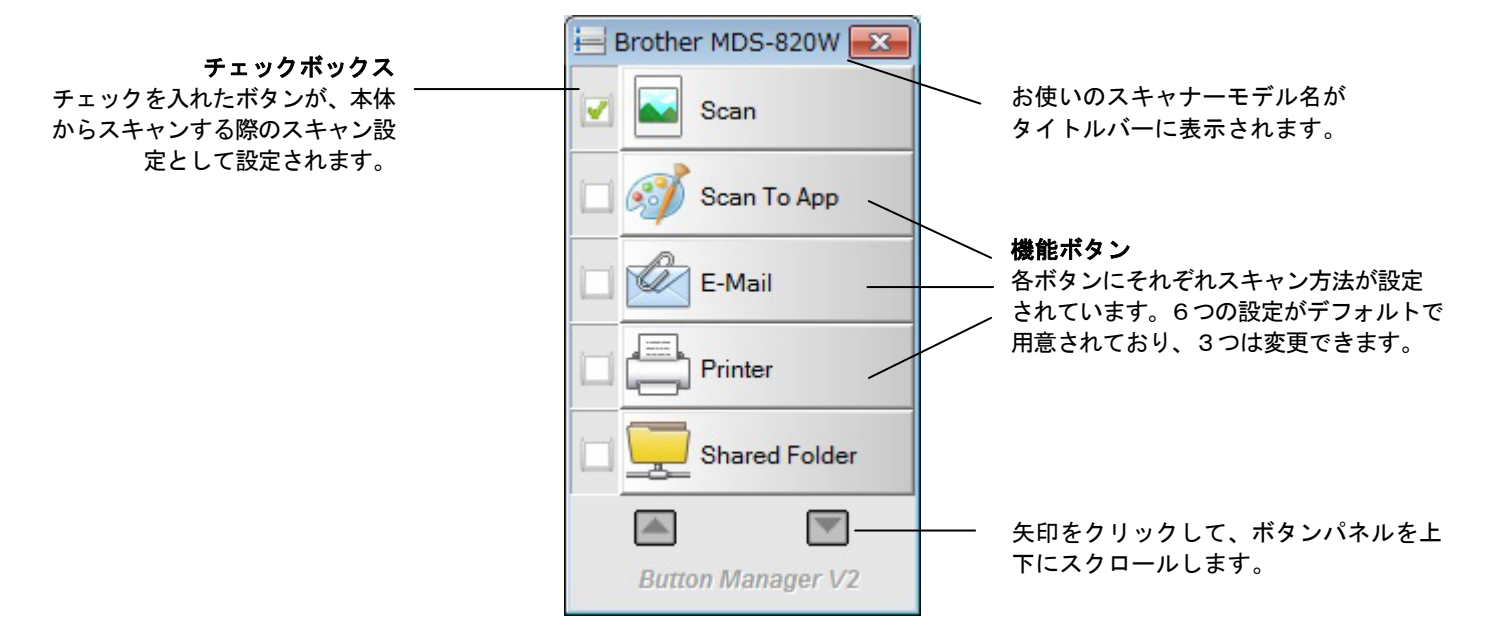

3. 各ボタンの詳細設定を確認するには、ボタンパネル内のボタンをクリックします。スキャン情報 画面が表示されます。

| 機種名:                 | Brothe | r MDS-820W |   |  |
|----------------------|--------|------------|---|--|
| ボタン名:                | Scan   |            |   |  |
| ページ番号 <mark>:</mark> | 1      | マルチフィード:   | 0 |  |
| 出力画像 <mark>:</mark>  | 1      | 空白ページ:     | 0 |  |
| メッセージ:               | ОК     |            |   |  |

4. ボタンパネル内のボタンをスクロールするには、 🦾 と 📰 ボタンをクリックします。

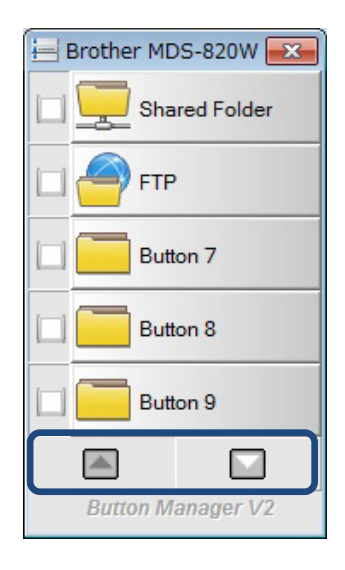

- それぞれのボタンのスキャン設定を確認するには、各ボタンを右クリックします。ボタンのプロ パティ画面が開き、デフォルトのスキャン設定が表示されます。ボタンのデフォルトについて、 詳しくは、デフォルト機能とおすすめタスク(7ページ)をご覧ください。
- スキャンを開始するには、スキャナーに原稿をセットし、お好みのスキャンボタンをクリックします。原稿のスキャンが開始され、スキャン画像が選択したボタンに設定された画像転送先に送られます。
- 7. ボタンのスキャン設定を変更するには、スキャンボタンを右クリックして、**ボタンのプロパティ** 画面から各設定を変更してください。詳しくは、*ボタンパネル設定*(12ページ)をご覧ください。
- 8. ボタンパネルを閉じるには、「閉じる」ボタン ×をクリックします。

#### デフォルト機能とおすすめタスク

Button Manager V2 には9つの機能ボタンがあり、そのうちの6つのボタンはデフォルトでスキャン方法が設定されており、3つのボタンはお好みに合わせてカスタム設定できます。

以下の表は、ボタンパネル内にデフォルトで設定されているボタンの説明です。ボタンの設定や名前 を変更するには、*ボタンパネル設定*(12ページ)をご覧ください。

#### メモ

ボタンパネル内のボタンの表示順は、お使いのスキャナーによっては下記とは異なる場合がありま す。

| ボタン名          | 画像転送先/アプリケーション                                                                 | スキャンのプリセット設定                |
|---------------|--------------------------------------------------------------------------------|-----------------------------|
| Scan          | 画像をスキャンして指定先フォルダに保存<br>します。使用中のアプリケーションがある<br>場合は、スキャン画像をそのアプリケーシ<br>ョンに挿入します。 | カラー、200 dpi、JPEG、自動クロ<br>ップ |
| Scan To App   | 画像をスキャンした後、指定したアプリケ<br>ーションでスキャン画像を開きます。デフ<br>ォルトではMicrosoftペイントが設定されて<br>います。 | カラー、200 dpi、JPEG、自動クロ<br>ップ |
| E-Mail        | 画像をスキャンした後、デフォルトのEメー<br>ルソフトウェアにスキャン画像を添付しま<br>す。                              | カラー、200 dpi、JPEG、自動クロ<br>ップ |
| Printer       | 画像をスキャンした後、指定したプリンタ<br>ーでスキャン画像を印刷します。                                         | カラー、200 dpi、BMP、自動クロ<br>ップ  |
| Shared Folder | 画像をスキャンした後、指定した共有フォ<br>ルダーにスキャン画像を保存します。                                       | カラー、200 dpi、JPEG、自動クロ<br>ップ |
| FTP           | 画像をスキャンした後、FTPサーバーにス<br>キャン画像をアップロードします。<br>.NET Framework 2.0 以上が必要です。        | カラー、200 dpi、JPEG、自動クロ<br>ップ |

| ボタン名     | 画像転送先/アプリケーション                                                                 | スキャンのプリセット設定                |
|----------|--------------------------------------------------------------------------------|-----------------------------|
| Button 7 | 画像をスキャンした後、指定したフォルダーに<br>スキャン画像を保存します。(このボタンはス<br>キャン設定やボタン名を変更してご使用くだ<br>さい。) | カラー、200 dpi、JPEG、自動クロ<br>ップ |
| Button 8 | 画像をスキャンした後、指定したフォルダーに<br>スキャン画像を保存します。(このボタンはス<br>キャン設定やボタン名を変更してご使用くだ<br>さい。) | カラー、200 dpi、JPEG、自動クロ<br>ップ |
| Button 9 | 画像をスキャンした後、指定したフォルダーに<br>スキャン画像を保存します。(このボタンはス<br>キャン設定やボタン名を変更してご使用くだ<br>さい。) | カラー、200 dpi、JPEG、自動クロ<br>ップ |

#### メモ

- デフォルトの機能ボタンを使用するには、Button Manager V2をインストールする前に、必要に 応じてパソコンの設定を行ってください。例えば、Shared Folderボタンを使用するにはネットワ ークアクセス環境が、FTPボタンを使用するにはインターネット環境が必要です。
- スキャン画像をFTPなどのネットワークサーバーに送信するには、ネットワークサーバーへのア クセスが可能であることを確認してください。事前にIDやパスワードの設定が必要な場合があり ます。
- Microsoft .NET Framework:スキャン画像をネットワークサーバーに正確に送信するには、パ ソコンに Microsoft .NET Framework 2.0以上がインストールされている必要があります。以下の 方法でプログラムとバージョンを確認してください。スタート > コントロールパネル > プログ ラムの追加と削除の順に選択し、プログラムの一覧を表示します。Microsoft .NET Framework が インストールされている場合には、プログラム名とバージョンが一覧に表示されます。

### スキャンを行う前にボタンの設定内容を確認する

1. Button Manager V2 のボタンパネルは、同時に5つのボタンを表示します。 🎑 と 💟 をクリ ックして、ボタンパネル内を上下にスクロールします。

| 😸 Brother MDS-820W 🔜 |
|----------------------|
| Scan                 |
| 🔲 🞻 Scan To App      |
| E-Mail               |
| Printer              |
| Shared Folder        |
|                      |
| Button Manager V2    |

- 2. 設定内容を確認するには、ボタンを右クリックします。
- 3. **ボタンのプロパティ**のウィンドウが表示されます(ここでは、**Scan** ボタンが選択されています)。

|                   |                     | Г                    | 選択されたボグ                                     | タン名                     |                                                            |         |
|-------------------|---------------------|----------------------|---------------------------------------------|-------------------------|------------------------------------------------------------|---------|
|                   | ボタンのプロパテ            | r - Scan             |                                             |                         | <b>E</b>                                                   |         |
|                   | 基本 画像調整             | 画像処理                 |                                             |                         |                                                            |         |
| ボタン名 -            | Scan<br>画像モード       |                      | スキャンパラメーター<br>解像度 (dpi):                    |                         | 200                                                        |         |
| 画像モート選            | 🚺 🗋 🔘 วีเ           | ,                    | 原稿サイズ:                                      | 目動クロップ&傾き科              | ∄止▼                                                        | 基本的な人キャ |
| 抗ホックス             |                     | <u></u>              | 詳細設定:                                       | TWAINの使用                | 設定                                                         |         |
| スキャン画像の保存支法部      | -ファイルの保存:<br>保存先フォル | 方法<br><i>以</i> : C:¥ |                                             |                         | 750%                                                       |         |
| の保存力法設<br>定メニュー - | ファイル名:              | Image_               |                                             |                         |                                                            |         |
|                   | ファイル形式              | JPEG                 |                                             |                         | <ul> <li>♥ プロパティ</li> </ul>                                |         |
| スキャン画<br>像転送先お    | 」(画像転送先:<br>説明:     | ■ S<br>画像を<br>ャン画修   | Scan<br>スキャンして指定先フォルダに係<br>象をそのアプリケーションに挿入し | 存します。使用中のアプリケーショ<br>ます。 | <ul> <li>         設定         <ul> <li></li></ul></li></ul> |         |
| よび設定              |                     |                      |                                             | スキャン回数:                 | 0                                                          |         |
|                   |                     |                      |                                             |                         | ОК <b>+</b> +>セル                                           |         |

- スキャンファイルの保存方法 画像転送先やアプリケーション、スキャンパラメータなどの設定は、ボタンのプロパティ 画面で変更することができます。設定変更についての詳細は、ボタン パネル設定(12ページ)をご覧ください。
- 5. **OK** をクリックして設定を保存してから終了します。 キャンセル をクリックした場合は、変更内容を保存せずに終了します。

### デフォルト設定を使用してスキャンする

スキャナーの スタート ボタンを押して、原稿をスキャンして処理し、ボタンパネル上で選んだスキャン機能用の、あらかじめプログラミングされたソフトウェアアプリケーション宛に送信します。

- 1. スキャンしたい原稿をスキャナーに挿入します。
- ボタンパネル内の使用したいボタンのチェックボックスにチェックを入れます。 たとえば、Scan To App ボタンを使いたい場合は、Scan To App ボタンの横のチェックボック スをチェックします。(このボタンは、画像をスキャンした後、指定したアプリケーションでス キャン画像を開きます。デフォルトでは Microsoft ペイントが設定されています。)
- 3. スキャナーのスタートボタンを押して原稿のスキャンを開始します。
- 4. スキャンが終了したら、**Button Manager V2** が Microsoft ペイント を起動して、スキャン画像 が Microsoft ペイント の画面に表示されます。

|                 | 001.jpg - ペイント                           | - • •        |
|-----------------|------------------------------------------|--------------|
|                 | ブラシ<br>・     図形<br>・     線の幅     色     色 |              |
| General         | Document feeding mode                    | Flat         |
| opecifications. | Ontical resolution                       |              |
|                 | Scanning speed                           |              |
|                 | RAM                                      | E            |
|                 | ADF min. paper size                      | 4.5 i        |
|                 | ADF max. paper size                      | 8.5          |
|                 | Flatbed max. paper size                  | 8.5 in       |
|                 | ADF capacity                             |              |
|                 | Operation environment                    |              |
|                 | Storage environment                      |              |
|                 | Noise                                    |              |
|                 | Dimensions(H x W x D)                    |              |
|                 | Weight                                   |              |
| +               | 10                                       | 100% 😑 — 🗍 🕂 |

# ボタンパネル設定

Button Manager V2 では、ボタンパネル内のボタンのスキャン設定をお好みで変更することができます。

スキャンボタンのプロパティを変更する

- 1. システムトレイ内の Button Manager V2 アイコン ៉ をクリックします。
- 2. Button Manager V2 が起動します。

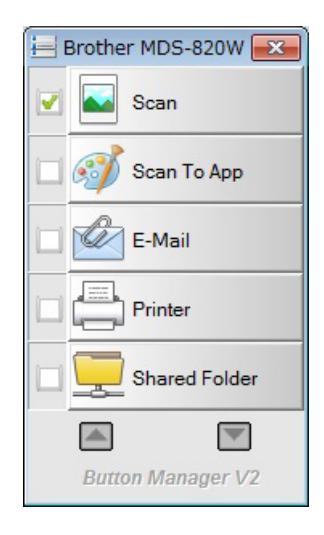

3. と をクリックしてボタンパネルをスクロールし、設定内容を変更したいボタンを右クリックして**ボタンのプロパティ** 画面を表示します。

| Scan                 |                | - スキャンパラメーター                     |                           |             |
|----------------------|----------------|----------------------------------|---------------------------|-------------|
| 画像モード                |                | 解像度 (dpi):                       |                           | 200         |
| ) ◎ カラー<br>  〕 ◎ グレー |                | 原稿サイズ:                           | 自動クロップ&傾き補正               | •           |
| ▶ ◎ 白黒               |                | 詳細設定:                            | 🔲 TWAINの使用                | 設定          |
| ファイルの保存方法            |                |                                  |                           |             |
| 保存先フォルダ              | C:¥            |                                  |                           | ブラウズ        |
| ファイル名:               | Image_##       | ###                              |                           | 追加…         |
| ファイル形式:              | JPEG           |                                  | •                         | ) วือ//ริง  |
| 画像転送先:               | Sca            | n                                |                           | 設定          |
| ▋兑 <sup>□</sup> 月:   | 画像をスキ<br>ヤン画像を | キャンして指定先フォルダに保<br>そのアプリケーションに挿入し | 存します。使用中のアプリケーションオ<br>ます。 | がある場合は、スキ 🔺 |
|                      |                |                                  | スキャン回数:                   | 0           |
|                      |                |                                  |                           |             |

- 4. タブをクリックして各スキャン設定を変更します。
  - 基本タブ:基本的なスキャン方法を設定することができます。画像モード、解像度、原稿サイズ、保存先フォルダ、ファイル名、画像転送先などが設定できます。詳しくは、基本 プロパティ(14ページ)をご覧ください。
  - **画像調整**タブ:スキャン画像の画質を設定することができます。輝度やコントラストなどの設定ができます。詳しくは、*画面調整プロパティ*(20ページ)をご覧ください。
  - **画像処理**タブ:スキャン画像を回転させるために使います。詳しくは、*画像処理プロパティ*(22ページ)をご覧ください。
- 5. OK をクリックして設定を保存してから終了します。 キャンセル をクリックした場合は、変更内容を保存せずに終了します。

基本プロパティ

**基本**タブをクリックして各ボタンの基本的なスキャン方法を設定することができます。画像モード、 解像度、原稿サイズ、保存先フォルダ、ファイル名、画像転送先などが設定できます。

| Scan            |                | -スキャンパラメーター                        |                          |                           |
|-----------------|----------------|------------------------------------|--------------------------|---------------------------|
| 画像モード           |                | 解像度 (dpi):                         |                          | 200                       |
| ▶ ◎ カラー ▶ ○ グレー |                | 原稿サイズ:                             | 自動クロップ&傾き補助              | E 🔹                       |
|                 |                | 詳細設定:                              | TWAINの使用                 | 設定                        |
| ファイルの保存方法       |                |                                    |                          |                           |
| 保存先フォルダ:        | C:¥            |                                    |                          | ブラウズ                      |
| ファイル名:          | Image_##       | ###                                |                          | 追加…                       |
| ファイル形式: JPEG    |                |                                    |                          | <ul> <li>プロパティ</li> </ul> |
| 画像転送先:          | Sca            | n                                  |                          | ▼ 設定                      |
| i说8月:           | 画像をスキ<br>ヤン画像を | キャンして指定先フォルダに保ィ<br>そのアプリケーションに挿入し。 | 字します。使用中のアプリケーション<br>ます。 | がある場合は、スキ                 |
|                 |                |                                    | スキャン回数:                  | 0                         |
|                 |                |                                    |                          |                           |

ボタン名

## Scan

画面の一番上にある**ボタン名**フィールドでボタン名を変更することができます。フィールド内にお好みのボタン名を入力し OK をクリックすると、その名前がボタンパネル上のボタン名に反映されます。

#### 画像モード

スキャン画像の画像モードを選択します。

画像モード 10 100 カラー □ ○ グレー ▶ ◎ 白黒

| カラー | カラー写真やカラー原稿をスキャンする時に選択します。<br><b>カラー</b> スキャンではスキャン画像のサイズが最大になります。       |
|-----|--------------------------------------------------------------------------|
| グレー | 図面やモノクロ写真がはいった原稿をスキャンする時に選択します。<br>グレースキャンでは、最大 256 階調のグレー階調を含む画像を生成します。 |
| 白黒  | テキスト、鉛筆、インクなどによる原稿をスキャンする時に選択します。<br>白黒スキャンではスキャン画像のサイズが最小になります。         |

スキャンパラメーター

#### 解像度

**解像度**スライダーををスライドさせて、お好みの解像度に設定します。既定値は、200 dpi で、 75、100、150、200、300、400、600 dpi から設定可能です。(お手持ちのスキャナーモデルに より異なります。)

画像の解像度は、ppi で測られますが、**dpi** と呼ばれることもあります。解像度が高いほどスキャン結果はより鮮明になりますが、スキャンスピードは遅くなり、スキャン画像のファイルサイズは大きくなります。

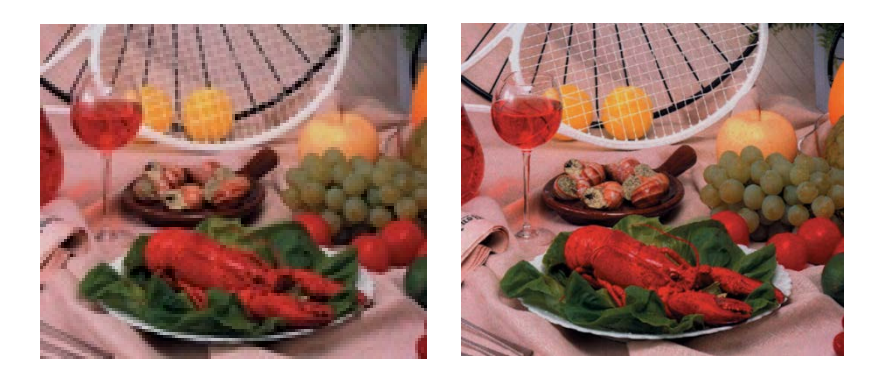

解像度:100 dpi

解像度:200 dpi

• 原稿サイズ

**原稿サイズ**ドロップダウンリスからお好みのスキャンサイズを選びます。自動クロップ&傾き補 正 を選択すると原稿のサイズに合わせてスキャン画像を自動でクロップし、画像の傾きを補正 します。異なるサイズが混ざった原稿をスキャンする場合にはこの機能が便利です。

• TWAIN の使用

TWAIN の使用のチェックボックスを選択した場合は、スキャナーの TWAIN ユーザーインター フェースの設定に基づいてスキャンを実行します。設定ボタンから詳細なスキャン設定を行い ます。

設定方法の詳細は、スキャナーのユーザーズガイドをご覧ください。

ファイルの保存方法

#### • 保存先フォルダ

**ブラウズ**をクリックしてスキャン画像の保存先フォルダを指定します。 デフォルトの画像転送先は以下の通りです。(Cはお使いのシステムドライブです)

| お使いのパソコンの OS                | 画像転送先                                                                                     |
|-----------------------------|-------------------------------------------------------------------------------------------|
| Windows XP                  | C:\Document and Setting\xxxx(ログイン名)\My Documents\<br>My Pictures\Brother MDS-820W\Button# |
| Windows<br>Vista/7/8/8.1/10 | C:\Users\xxxx(ログイン名)\Pictures\Brother MDS-820W\<br>Button#                                |

ファイル名

スキャン画像のデフォルトのファイル名は、テキスト文字列と数字の接尾辞で構成されます。 デフォルトのテキスト文字列は「Image\_」で、接尾辞は画像をスキャンする毎に自動的に生成 されます。たとえば、最初にスキャンされた画像は、「Image\_00001」、次の画像は「Image\_00002」 と名付けられます。「Image\_」の代わりに新しいデフォルトファイル名を入力することで、デ フォルトの文字列を変更できます。

ファイル名をより詳細に設定するには、追加...をクリックします。ファイル名には、日付、時刻、年、その他のスキャン時点の情報を追加できます。

日付は、YYYYMMDD(年、月、日)の形式で示されます。時刻は、(時、分、秒)で示されます。 日付と時間の両方を選ぶ場合には、ファイル名は次のように表示されます。

Image\_000720130308175239.pdf(20130308 は日付、175239 は時刻を意味します。)

| 選択肢     | 変換                                                               |
|---------|------------------------------------------------------------------|
| #       | カウンター番号                                                          |
| 日付      | 年+月+日、4 桁+2 桁+2 桁                                                |
| 時刻      | 時間+分+秒、2 桁+2 桁+2 桁                                               |
| 年       | 年、4 桁                                                            |
| 月       | 月、01~12                                                          |
| Ξ       | 日、01~31                                                          |
| 時間      | 時間、1~24                                                          |
| 分       | 分、1~60                                                           |
| 秒       | 秒、1~60                                                           |
| 曜日      | 曜日、1~7                                                           |
| 週       | 週番号、1~53                                                         |
| バーコード   | 原稿から認識されたバーコード                                                   |
| (TWAIN) | * バーコードオプションがご利用できるかどうかは、お使いのスキャ<br>ナーの TWAIN ユーザーインターフェースによります。 |
| カスタム    | スキャン後にダイアログボックスが表示されます。お好きなファイル<br>名をボックス内に入力します。                |

次の 選択肢 が利用できます。

ファイル形式

**ファイル形式**ドロップダウンリストをクリックして、スキャン出力用のファイル形式を以下から選択します。

BMP:

DOS および Windows との互換性があるパソコンでの標準的な Windows の画像形式です。 BMP 形式は、RGB、インデックスカラー、グレースケール、およびビットマップカラーの各 モードをサポートします。

GIF :

小さなファイルサイズ、ウェブページでの速い読み込みなどの利点から、インターネットで使用するファイルの作成に適しています。GIF は、ワールドワイドウェブ上で、静止画と動画の両方で広範に使用されています。GIF で表示できるのは最大 256 色ですので、連続する色調の画像には向きません。カラーのクリップアートや白黒の線画、無地の画像にはこのファイル形式が最適です。

PNG :

著作権の制限を受けない可逆圧縮されたインデックスカラーのビットマップ画像形式で、ウェ ブページ掲載用の画像を作成するのに使用されます。より優れた圧縮や数百万色をサポートで きる点で GIF に勝ります。

TIFF :

柔軟性のあるビットマップ画像形式で、ほとんどすべてのペイント、画像編集、ページレイア ウトのアプリケーションにサポートされています。

ファイル形式で TIFF を選択した場合、ドロップダウンリスト右のプロパティボタンから、ファイルの圧縮モードや圧縮レベルを設定できます。

#### メモ

圧縮レベルが高くなるほど、画質は低下します。

マルチページ TIFF:

複数ページのスキャン画像を単一の TIFF ファイルに結合します。

JPEG :

連続する色調の画像をサイズの小さなファイルに圧縮するのに最適な画像形式です。

ファイル形式で JPEG を選択した場合、ドロップダウンリスト右のプロパティボタンから、ファイルの圧縮モードや圧縮レベルを設定できます。

メモ

圧縮レベルが高くなるほど、画質は低下します。

PDF:

Adobe 社が使用する大変人気の高いファイル形式です。Adobe Acrobat や Adobe Reader などのアプリケーションをを使用して、PDF ファイルを閲覧することができます。

マルチページ PDF:

複数ページのスキャン画像を単一の PDF ファイルに結合します。

次の表は、それぞれのファイル形式とファイルサイズの一例です。

レター/A4 サイズのカラー画像を 200 dpi でスキャンした場合

| ファイル形式  | BMP   | TIFF  | PDF   | JPEG   | GIF    |
|---------|-------|-------|-------|--------|--------|
| ファイルサイズ | 10 MB | 10 MB | 53 KB | 212 KB | 1.3 MB |

**画像転送先**ドロップダウンリストから、スキャン画像の転送先を選択します。以下のオプションがあります:Scan、Scan To App、Eメール(デフォルトの電子メールソフトウェア)、プリンター(デフォルトのプリンター)、共有フォルダー、FTP、アーカイブ。

設定

スキャン画像をネットワークファイルサーバーにアップロードするには、設定を選択してアカ ウント情報を入力します。たとえば、画像を共有フォルダーにアップロードするには、ファイ ルサーバーにログインする必要があります。

メモ

設定ボタンは、画像転送先が Scan To App、プリンター、共有フォルダー、FTP、または アーカイブ に設定されている時のみ使用可能です。

| ユーザー:       |                                                                                            |
|-------------|--------------------------------------------------------------------------------------------|
|             | 例: domain¥user, user@domain または user                                                       |
| パスワード:      |                                                                                            |
|             |                                                                                            |
| 但左供事,可以     | ¥¥                                                                                         |
| 1未1子元フォルター: |                                                                                            |
| 1未1子元フォルター: | 例: ¥¥host name または ip¥shared name<br>または ¥¥host name または ip¥shared name¥? Year? Month? Day |

ファイルを分別するのに役立つよう フォルダーに名前を付ける際、特別の属性を使うこともできます。 詳しくは、ファイルの保存方法の項目のファイル名(17 ページ)をご覧ください。

説明

このフィールドは画像転送先で選択されたアイテムの説明を表示します。

スキャン回数

このフィールドは、選択中のボタンを使用して行われたスキャン回数を表示します。

画面調整プロパティ

**ボタンのプロパティ**画面で**画像調整**タブをクリックし、スキャン画像の色の質を調整します。

| ボタンのプロパティ - Shared Folder |     |         |    | ×             |
|---------------------------|-----|---------|----|---------------|
| 基本 画像調整 画像処理              |     |         |    |               |
|                           |     |         |    |               |
| 111 V 20                  |     |         |    |               |
|                           | 1.8 |         |    |               |
| 400 時.                    |     | コントラスト: |    |               |
|                           | 100 |         | -0 | 100           |
|                           |     | 2分目的。   |    |               |
|                           | 0   | 5虫司9:   |    | 255           |
|                           |     |         |    |               |
|                           |     |         |    |               |
|                           |     |         | OK | العلم (مع يلم |
|                           |     |         | UK |               |

• ガンマ

スキャン画像の一番明るい部分と一番暗い部分を極端に改変することなく、中間トーンを調整 します。

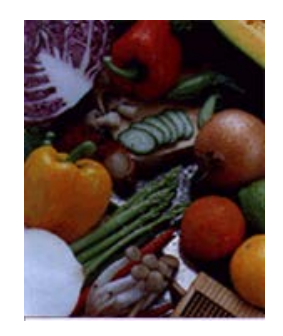

ガンマ値: 1.0

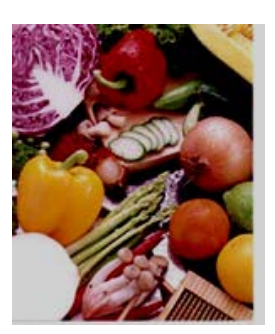

ガンマ値: 1.4

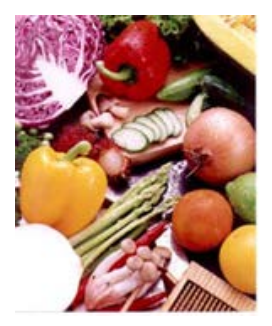

ガンマ値: 2.0

### • 輝度 とコントラスト

| 輝度     | 画像の明暗を調整します。値が高いほど画像が明るくなります。デフォル<br>ト値は100です。                            |
|--------|---------------------------------------------------------------------------|
| コントラスト | 画像の一番暗い色調と一番明るい色調との間の幅を調整します。コントラ<br>ストが高いほど、明暗の差が大きくなります。デフォルト値は 100 です。 |

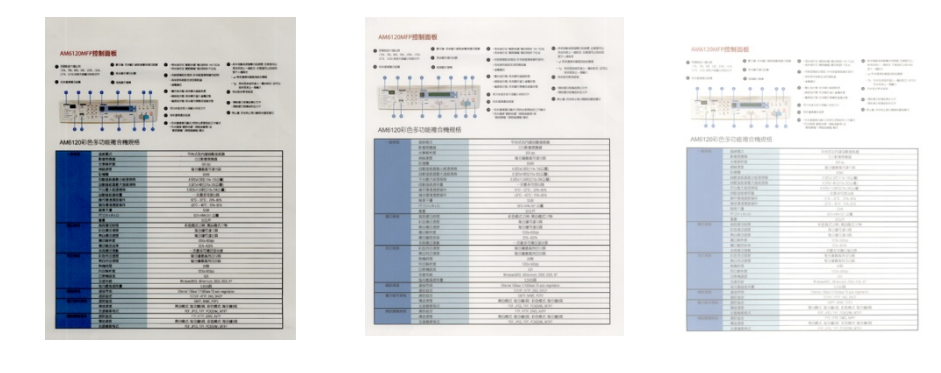

輝度 50

輝度 100 (デフォルト値) 輝度 150

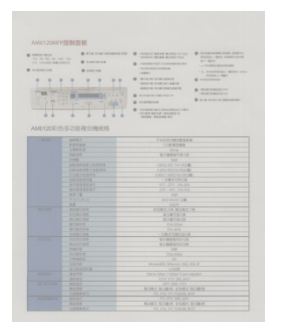

コントラスト 50

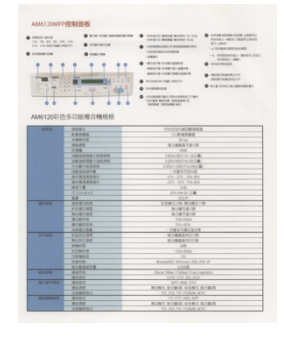

コントラスト 100 (デフォルト値)

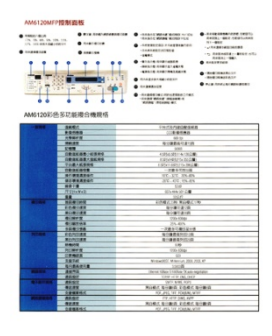

コントラスト 150

### 濃度と強調

| 濃度 | 濃度とは、スキャン画像の一番暗い色です。値が高いほど画像の一番暗<br>い色がますます暗くなります。デフォルト値は 0です。      |
|----|---------------------------------------------------------------------|
| 強調 | 強調とは、スキャン画像の一番明るい色です。値が低いほど、画像の一<br>番明るい色がより明るくなります。デフォルト値は 255 です。 |

| Insta                      | llation                                                                                                    |
|----------------------------|----------------------------------------------------------------------------------------------------|
| BOTE trebal fre an         | erner druer FIRST before metalling Butter Manager V2.                                                                                                    |
| Using the V                | Vicani to Install Button Manager                                                                                                    |
| t. Purmell<br>Z. When the  | NO-IROM HID your DVD-IROM alive.<br>Setup screen appears, clock Additional Applications then wend install the                                                                                                    |
|                            | Different aller Direction                                                                                                    |
|                            |                                                                                                    |
|                            | of the territor                                                                                                    |
|                            |                                                                                                    |
|                            | OA startun                                                                                                    |
|                            | di                                                                                                    |
|                            |                                                                                                    |
| ETH Botter<br>Device clock | And the Second Andread Second Second Se<br>Second Second Second Second Second Second Second Second Second Second Second Second Second Second Second Second Second Second Second Second Second Second Second Second Second Second Second Second Second Second Second Second Second Seco |
|                            |                                                                                                    |
|                            |                                                                                                    |

濃度:0/強調:255 (デフォルト値)

|                                                                                                    |                                                                                                    | motanation                                                                                                    |
|----------------------------------------------------------------------------------------------------|----------------------------------------------------------------------------------------------------|----------------------------------------------------------------------------------------------------|
| AGINE<br>Install the astannar driver FMRBT leafors installing Bulton Manager VD                                                                                                    | NOTE total the suprose show FREET settre insuling Butter Manager V3.                                                                                                    | NOTE<br>Install the acarrier driver FMBT before installing (button Manager V)                                                                                                    |
| Using the Wizerd to Install Button Manager                                                                                                    | Using the Wizard to Install Button Manager                                                                                                    | Using the Wizerd to Install Button Manager                                                                                                    |
| Pal the SND-ROM Into your SVD-ROM drive.     When the SND-ROM into your SVD-ROM drive.     When the Setup somern appears, click Additional Applications then wend install Button Wanager                                                                                                    | Automa DND HOM Into your DVD HOM anne.     When the Setup scores appears, doi: Additional Applications their select Install Button Wanager.                                                                                                    | Fue the DVD-ROM and your DVD-ROM drive.     When the Setup screen spears, click Additional Applications then select instead                                                                                                    |
| Etitissocialia Build? Decibiar                                                                                                    | Districtioner (GBD) Distrier                                                                                                    | Difference dato botter                                                                                                    |
| and and transform                                                                                                    | g with Sampler                                                                                                    | and the second                                                                                                    |
|                                                                                                    |                                                                                                    |                                                                                                    |
| () montaine                                                                                                    |                                                                                                    | ()                                                                                                    |
| ROTE<br>Efficie forder answer des net appear activitations, yo to Campader (By Computer):<br>Disclose data and to OCCA UNIX and waters in dealer with Anthene and<br>Disclose data and the OCCA UNIX and waters in dealer with Anthene and<br>Disclose data and the OCCA UNIX and the OCCA UNIX and the OCCA UNIX and the OCCA UNIX and the OCCA UNIX and the<br>Disclose data and the OCCA UNIX and the OCCA UNIX and the OCCA UN | NOTE<br>The Define stress rules not appear advanceship on the Comparison Wey Comparison,<br>Debugged and an CHO-MON const. and Provi studie-cities. Advanceship<br>Studie-cities and a CHO-MON const. and Provi studie-cities. Advanceship<br>Studie-cities and a CHO-MON const. and Provi studie-cities. Advanceship<br>Studies and Studies and Studies. Studies and Studies and Studies. Studies<br>Studies and Studies and Studies. Studies and Studies and Studies. Studies<br>Studies and Studies. Studies and Studies. Studies and Studies. Studies<br>Studies and Studies. Studies and Studies. Studies and Studies. Studies<br>Studies and Studies. Studies. Studies. Studies and Studies. Studies<br>Studies. Studies. Stu | NOTE<br>If the Brother across bloss net appear instantationity, go to Computer MMy Computer<br>Datate exist on the DD-BROK toop, and their South exist AutoReauxee<br>If the user account order across across and across Adversor for |
| 3 The Sealed Blands Waterd appears and will puble you frough the instalation.                                                                                                    | 3 The Install/Midd Waard appears and will publy positive philothytics                                                                                                    | 3 The Installitishid Waard appears and will pude you through the installation                                                                                                    |
| Security View N                                                                                                    | Installands Micard                                                                                                    | HARDWARK WEAR                                                                                                    |
| det talgale parling he sid of the sing heat                                                                                                    | A set of application of application of the set operation. Here are                                                                                                    | data and gains an Anaga has and the stage passes. Here                                                                                                    |
|                                                                                                    |                                                                                                    |                                                                                                    |
|                                                                                                    |                                                                                                    |                                                                                                    |
|                                                                                                    |                                                                                                    |                                                                                                    |
|                                                                                                    |                                                                                                    |                                                                                                    |

• ICC プロファイル

ICC プロファイルの使用チェックボックスにチェックを入れて、ICC プロファイルに基づいた スキャン画像の色の質を調整を行います。 画像処理プロパティ

**ボタンのプロパティ**画面で**画像処理**タブをクリックし、スキャン画像の回転方向を変更します。

| ボタンのプロパティ - Shared Folder | ×   |
|---------------------------|-----|
| 基本 画像調整 画像処理              |     |
| 画像の回転 / 反転                |     |
|                           |     |
|                           |     |
|                           |     |
|                           |     |
|                           |     |
|                           |     |
|                           |     |
|                           |     |
|                           |     |
|                           |     |
|                           |     |
|                           |     |
|                           |     |
|                           |     |
|                           |     |
|                           |     |
|                           |     |
|                           |     |
| OK Fr                     | シセル |

#### 画像の回転/反転

**画像の回転/反転**ドロップダウンリストをクリックして、スキャン原稿に合わせた回転角度を選択します。

次のオプションのうちのひとつ、またはなしを選択してください。

| 123     | 123      | 123      |
|---------|----------|----------|
| オリジナル   | 90 度右に回転 | 90 度左に回転 |
| 173     | 123      | 123      |
| 180 度回転 | 水平に反転    | 垂直に反転    |

共有フォルダーにスキャン画像を転送する

スキャン画像を共有フォルダーにアップロードし、アクセス権を持つユーザー同士で共有することが できます。

画像を共有フォルダーにアップロードする:

- 1. システムトレイ内の Button Manager V2 のアイコン 🔚 をクリックします。
- 2. Shared Folder ボタン <sup>1</sup> - <sup>1</sup> - <sup>1</sup> を右クリックします。**ボタンのプロパティ** 画面が表示され ます。
- 3. **設定**をクリックします。

| Shared Folde | r           | - ~~~~~~~~~~~~~~~~~~~~~~~~~~~~~~~~~~~~~ |                |                           |
|--------------|-------------|-----------------------------------------|----------------|---------------------------|
| 画像モード        |             | 解像度 (dpi):                              |                | 200                       |
| ● カラー ○ グレー  |             | 原稿サイズ:                                  | 自動クロップ&傾き補     | Е <del>,</del>            |
| ▶ ◎ 白黒       |             | 詳細設定:                                   | TWAINの使用       | 設定                        |
| ファイルの保存方法-   |             |                                         |                |                           |
| 保存先フォルダ:     | C:¥         |                                         |                | ブラウズ                      |
| ファイル名:       | Image_#     | ****                                    |                | 追加…                       |
| ファイル形式:      | JPEG        |                                         |                | <ul> <li>プロパティ</li> </ul> |
| 画像転送先:       | <b>三</b> 共初 | 有フォルダー                                  |                | 設定                        |
| ■<br>見日月:    | 画像をス:       | キャンした後、指定した共有フ                          | ォルダーに画像を保存します。 | *                         |
|              |             |                                         |                | -                         |
|              |             |                                         | スキャン回数:        | 0                         |
|              |             |                                         |                |                           |

4. 共有フォルダーの設定画面が表示されます。

| 7-9-:     |                                                                                         |
|-----------|-----------------------------------------------------------------------------------------|
|           | 例: domain¥user, user@domain または user                                                    |
| パスワード:    |                                                                                         |
|           |                                                                                         |
| 保存先フォルダー: | ¥¥                                                                                      |
|           | 例: ¥¥host name または ip¥shared name<br>または ¥¥host name または ip¥shared name¥%Year%Month%Day |

- 5. **ユーザー**フィールドに画像を転送する共有フォルダーへのアクセスに必要なユーザーアカウン トを入力します。
- 6. パスワードフィールドにパスワードを入力します。
- 7. 共有フォルダーへのパスを入力するか、 (ブラウズ)をクリックして画像転送先フォルダー を指定します。パスを入力する際、フォルダ名を入力して新規フォルダを作成することができま す。フォルダー名には特定の属性を使用することも出来ます。

メモ

- ネットワーク管理者に連絡して、共有フォルダーへのアクセス認証を得てください。
- ユーザーアカウント名にドメイン名が含まれる場合は、次のように入力します:
   domain¥username(ドメイン名とユーザーアカウント名の間を円マーク(¥)で区切ってください)。
- OK をクリックして設定を保存してから終了します。
   テストをクリックすると、テスト画像を指定のフォルダーにアップロードし、アカウントがアクティブであることを確認することができます。
   変更を保存せずにこの画面を閉じるには、キャンセルをクリックします。

#### FTPサーバーヘスキャン画像を転送する

スキャン画像をFTPサーバーにアップロードし、アクセス権を持つユーザー同士で共有することができます。

ネットワーク管理者に連絡して、画像を転送するFTPサーバーのURL、およびサーバーにアクセスする ための有効なアカウントとIDを取得する必要があります。

画像を FTP サーバーにアップロードする:

- 1. システムトレイ内の Button Manager V2 のアイコン 🧮 をクリックします。
- 3. FTP ボタンを右クリックします。ボタンのプロパティ画面が表示されます。
- 4. **設定**をクリックします。

| TP                      |                   | -スキャンパラメーター                             |                         |                   |
|-------------------------|-------------------|-----------------------------------------|-------------------------|-------------------|
| 画像モード<br>▶              |                   | 解像度 (dpi):<br>原稿サイズ:                    | 自動クロップ&傾き補              | 200<br>E 	_       |
|                         |                   | 詳細設定:                                   | TWAINの使用                | 設定                |
| ファイルの保存方法 —<br>保存先フォルダ: | C:¥               |                                         |                         | 750%              |
| ファイル名:<br>ファイル形式:       | Image_##          | ****                                    |                         | 道加…<br>・<br>プロパティ |
| 画像転送先:                  | FTF               | 5                                       |                         | 設定                |
| ≣兑8月:                   | 画像をスジ<br>.NET Fra | キャンした後、FTPサーバー(ご)<br>mework 2.0 以上が必要です | スキャン画像をアップロードします。<br>す。 | *                 |
|                         |                   |                                         | スキャン回数:                 | 0                 |
|                         |                   |                                         |                         |                   |

5. FTP サーバーの設定画面が表示されます。

| サーバーアドレス: |                            | ポート:          | 21         |
|-----------|----------------------------|---------------|------------|
|           | 例: myftp.com, myftpまたは ip  |               |            |
| ユーザー名:    |                            | パスワード:        |            |
|           | 例: domain\user, user@domai | n.comまたはruser |            |
| 保存先フォルダー: |                            |               |            |
|           | 例: /forecast/q1 または /%Year | %Month%Day    |            |
|           | TLS/SSLを使用する               | 📃 パッシブ モ      | <u>- ۲</u> |

- サーバーアドレスフィールド内に、FTP サーバーの URL を次のように入力します: ftp://(ホス ト名)/(サイト名)
  - ftp は URL の形式上の表記です。
  - ホスト名は、お使いのサーバーの名前です。
  - サイト名は、お使いのサーバーのウェブサイトの URL です。
- 7. ポートフィールドにポート番号を入力します。
- 8. ユーザー名フィールドにユーザー名を入力します。
- 9. パスワードフィールドにパスワードを入力します。

#### メモ

- 原稿をサイトに送信する際のアクセス認証については、ネットワーク管理者にお問い合わせください。
- ユーザー名にドメイン名が含まれる場合は、次のように入力します: domain ¥ username (ドメ イン名とユーザーアカウント名の間を円マーク(¥)で区切ってください)。
- 10. 保存先フォルダーフィールド内にフォルダー名を入力するか、 () (ブラウズ)をクリックして 画像転送先フォルダーを指定します。フォルダー名を入力する際、新規フォルダを作成すること ができます。フォルダー名には特定の属性を使用することも出来ます。
- TLS/SSL を使用して接続を確保する場合には、TLS/SSL を使用するチェックボックスを選択します。
   接続がパッシブモードの場合には、パッシブモードのチェックボックスを選択します。

12. **プロキシ**タブをクリックします。

| FTPサーバーの設定<br>FTP プロキシ |                                                                                                    |
|------------------------|----------------------------------------------------------------------------------------------------|
| 📄 プロキシの使用              | <ul> <li>⑦ プロキシの自動検出</li> <li>⑦ プロキシを指定</li> <li>⑦ プロキシサーバー:</li> <li>⑦ (http://proxy.com)</li> </ul>                                     |
|                        | <ul> <li>● ログオンされているユーザー</li> <li>● アガウントを指定</li> <li>ユーザー名:</li> <li>パスワード:</li> <li>例: domain/user, user@domain.com または user</li> </ul> |
|                        | テスト OK キャンセル                                                                                                    |

- 13. プロキシを使用している場合は、プロキシの使用チェックボックスを選択し、プロキシの自動検 出またはプロキシを指定のいずれかを選択します。プロキシを指定を選択した場合は、お使いの プロキシサーバーの IP アドレスとポート番号を入力する必要があります。サーバーから要求さ れた場合には、ユーザー名とパスワードを入力します。詳しくは、ネットワーク管理者にお問い 合わせください。
- 14. OK をクリックして設定を保存してから終了します。 テストをクリックして設定をテストし、アカウントがアクティブであることを確認します。 変更を保存せずにこの画面を閉じるには、キャンセルをクリックします。

#### スキャン画像をアプリケーションに転送する

画像をスキャン後、指定したアプリケーションを自動で立ち上げ、スキャン画像をアプリケーション 画面で表示します。

- 1. システムトレイ内の Button Manager V2 のアイコン 🗮 をクリックします。

- 4. 設定をクリックします。アプリケーションの設定画面が表示されます。

| アプリ  | ケーションの                 | 設定                    |    | ×     |
|------|------------------------|-----------------------|----|-------|
| ファイル | パス:                    |                       |    |       |
| 6    | C:¥Windows             | ¢system32¥mspaint.exe |    |       |
|      | パラメータ:                 | %img                  |    |       |
| アプリケ | ーションリスト <mark>:</mark> |                       |    |       |
| 3    | MS Paint               |                       |    |       |
|      |                        |                       |    |       |
|      |                        |                       |    |       |
|      |                        |                       |    |       |
|      |                        |                       |    |       |
|      |                        |                       |    |       |
|      |                        |                       |    |       |
|      |                        |                       |    |       |
|      |                        |                       | OK | キャンセル |

- 5. 以下のいずれかの方法でアプリケーションを選択します。
  - アプリケーションリストからお好みのアプリケーションを選択します。選んだアプリケーションのパスが、ファイルパスフィールドに表示されます。(Button Manager V2 がお使いのパソコン上の画像編集アプリケーションを検索し、結果をアプリケーションリストに自動的に表示します。)
  - ファイルパスフィールドにアプリケーションのファイルパスを入力するか、
     ズ)をクリックして、お好みのアプリケーションを指定します。
  - パソコンのデスクトップから (スタート) > すべてのプログラムをクリックして、使用したいアプリケーションの場所を表示し、アプリケーションのアイコンをこのアプリケーションの設定画面にドラッグ&ドロップします。アプリケーションが選択され、アプリケーションのパスがファイルパスフィールドに表示されます。
- OK をクリックして設定を保存してから終了します。
   設定を変更せずにこの画面を閉じるには、キャンセルをクリックします。

#### 新しいプロファイルを作成する

Button Manager V2 では、規定のプロファイルのほかに、特定のニーズに合わせて新しいスキャン プロファイルを作成することができます。

新しいプロファイルを追加する

- 1. システムトレイ内の Button Manager V2 アイコン 🔚 を右クリックします。
- 2. **プロファイルマネージャー**をクリックします。

| プロファイルマネージャー             |
|--------------------------|
| ネットワークログ<br>オプション<br>ヘルプ |
| 終了                       |

3. プロファイルマネージャー画面が表示されます。

| 前             | ボタン | 片面/両面 | 解像度 (d | 原稿サイズ     | ファイル形式 | TWAINの使用 |
|---------------|-----|-------|--------|-----------|--------|----------|
| Archive       |     | 片面    | 200    | 自動クロップ&傾… | JPEG   | いいえ      |
| Scan          | 1   | 片面    | 200    | 自動クロップ&傾… | JPEG   | いいえ      |
| Scan To App   | 2   | 片面    | 200    | 自動クロップ&傾… | JPEG   | いいえ      |
| E-Mail        | 3   | 片面    | 200    | 自動クロップ&傾… | JPEG   | いいえ      |
| Printer       | 4   | 片面    | 200    | 自動クロップ&傾… | BMP    | いいえ      |
| Shared Folder | 5   | 片面    | 200    | 自動クロップ&傾… | JPEG   | いいえ      |
| FTP           | 6   | 片面    | 200    | 自動クロップ&傾… | JPEG   | いいえ      |
| Button 7      | 7   | 片面    | 200    | 自動クロップ&傾… | JPEG   | いいえ      |
| Button 8      | 8   | 片面    | 200    | 自動クロップ&傾… | JPEG   | いいえ      |
| Button 9      | 9   | 片面    | 200    | 自動クロップ&傾… | JPEG   | いいえ      |
|               |     |       |        |           |        |          |

- 4. 追加をクリックします。新しいプロファイルが作成され、リスト内に表示されます。
- 5. 名前フィールドに任意のボタン名を入力してボタンに名前を付けます。
- ボタン設定を変更するには 編集をクリックします。ボタンのプロパティ画面が表示されたら、 必要に応じてボタンの設定を変更します。

メモ

このリスト内のボタンを選択して編集するには、ボタンを選択した状態で**編集**をクリックし、ボタン のプロパティ画面で変更を行います。 7. プロファイルを**ボタンパネル**にインポートするには、ボタンの列を右クリックして設定したい ボタン番号を選択します。

| プロファイルマネー     | ジャー |                                           |        |                |          | <b>—</b> × |      |      |      |  |
|---------------|-----|-------------------------------------------|--------|----------------|----------|------------|------|------|------|--|
| 名前            | ボタン | 片面/両面                                     | 解像度 (d | 原稿サイズ          | ファイル形式   | TWAINの使用   |      |      |      |  |
| Archive       |     | 片面                                        | 200    | 自動クロップ&傾…      | JPEG     | いいえ        |      |      |      |  |
| Can Scan      | 1   | ボタン1                                      |        | 自動クロップ&傾       | JPEG     | いいえ        |      |      |      |  |
| Scan To App   | 2   | ボタン 2                                     |        | 自動クロップ&傾       | JPEG     | いいえ        |      |      |      |  |
| E-Mail        | 3   | ボタン3                                      |        | 自動クロップ&傾       | JPEG     | いいえ        |      |      |      |  |
| Printer       | 4   | ホタン4                                      |        | 自動クロップ&傾       | BMP      | いいえ        |      |      |      |  |
| Shared Folder | 5   | ボタン 5<br>ボタン 6<br>ボタン 7<br>ボタン 8<br>ボタン 8 | ボタン5   |                | 自動クロップ&傾 | JPEG       | いいえ  |      |      |  |
| FTP           | 6   |                                           |        | 自動クロップ&傾       | JPEG     | いいえ        |      |      |      |  |
| Button 7      | 7   |                                           | ボタン8   | ボタン 8<br>ボタン 8 |          | 自動クロップ&傾…  | JPEG | いいえ  |      |  |
| Button 8      | 8   |                                           |        |                | ボタンの     | ボタンロ       | ボタンタ | ボタンタ | ボタン9 |  |
| Button 9      | 9   | 7.00 J                                    | 200    | 自動クロップ&傾…      | JPEG     | いいえ        |      |      |      |  |
|               |     |                                           |        |                |          |            |      |      |      |  |
| 追加            | 編集  | 削除                                        |        |                |          | ОК         |      |      |      |  |

- 8. プロファイルを削除するには、削除したいプロファイルを選択し削除をクリックします。
- 9. **OK** をクリックして設定を保存して、画面を終了します。

オプションメニューを使用する

Button Manager V2のオプションメニューを使って、より詳細な設定変更を行います。

- 1. システムトレイ内の Button Manager V2 アイコン 🔚 を右クリックします。
- 2. **オプション**をクリックします。

| プロファイルマネージャー<br>ネットワークログ |
|--------------------------|
| オプション                    |
| ヘレプ                      |
| 終了                       |

3. オプション画面が表示されます。

| オプション   |                                     |     |                 | ×   |
|---------|-------------------------------------|-----|-----------------|-----|
| 設定      | <ul> <li>単位</li> <li>インチ</li> </ul> | •   |                 |     |
| - Ethen | 言語                                  | •   |                 |     |
|         | へスキャン中の表示<br>詳細情報を表示                | •   |                 |     |
|         | サービス<br>サービスのステータス<br>検出方法          | 実行中 | •               |     |
| 「青幸阪    |                                     |     |                 |     |
|         |                                     |     | ОК <b>\$</b> #) | /セル |

4. 画面左側のナビゲーションパネルのボタンをクリックして次の設定を変更します。

#### 設定

設定をクリックして、以下の設定を行います。

| オプション |                            |     | <b>—X</b> — |
|-------|----------------------------|-----|-------------|
| 設定    | - 単位<br>インチ                | -   |             |
| 目半紀田  | 言語                         | ▼   |             |
|       | ~ スキャン中の表示<br>詳細情報を表示      | •   |             |
|       | サービス<br>サービスのステータス<br>検出方法 | 実行中 | <b></b>     |
| (青幸版  |                            |     | ОК ++>>tz/L |

• 単位

利用したい長さの単位を選択します。センチメートル、インチ、ミリメートルから選択することができます。

言語

アプリケーション上の表示言語を選びます。日本語と英語から選択することができます。選択 した言語は、OK ボタンをクリックすると画面に反映されます。

• スキャン中の表示

スキャン中に表示されるスキャン情報を変更します。**基本的なステータスのみを表示**と詳細情 報を表示が選択できます。

| スキャン情報               |        |            | <b>—</b> × |
|----------------------|--------|------------|------------|
|                      |        |            |            |
| 機種名:                 | Brothe | r MDS-820W |            |
| ボタン名:                | Scan   |            |            |
| ページ番号 <mark>:</mark> | 1      | マルチフィード:   | 0          |
| 出力画像:                | 1      | 空白ページ:     | 0          |
| メッセージ:               | ОК     |            |            |
|                      | スキー    | ャンをキャンセル   |            |
|                      |        |            |            |

• サービス

**サービスのステータス**フィールドには、ボタン検出または用紙検出が作動しているかどうかを 表示します。

**検出方法**ドロップダウンリストからはスキャンを実行する際のトリガーが「閉じる」、「ボタン 検出」、「紙検出」から選択できます。それぞれパソコン画面上でボタンパネルのスキャンボタ ンクリック、スキャナー本体のスキャンボタン押下、スキャナー本体での原稿検知がスキャン 実行のトリガーになります。

#### その他

オプション画面内のその他をクリックして、次の設定を行います。

| オプション  |                                     |
|--------|-------------------------------------|
| 設定 その他 | ボタンパネル非表示までの時間識定       回有効       45 |
| 詳細     | フロファイル<br>□ 各ボタンにプロファイル 情報を表示       |
|        | * 鞋ボタンパネル                           |
|        |                                     |
| 情報     |                                     |
|        | ок <i>*</i> *уъл                    |

• ボタンパネル非表示までの時間設定

有効チェックボックスを選択してスライダーを移動し、ボタンパネルが自動的に非表示になる までの時間を設定します。0~120秒を選べます。非表示になったボタンパネルを表示するには システムトレイ内の Button Manager V2 アイコンをクリックします。

• プロファイル

各ボタンのプロファイル情報を表示したい場合に、このチェックボックスを選択します。選択すると、基本的なプロファイル情報がボタンパネル上の各ボタン内に下記のように表示されます。

| 😸 Brother MDS-820W 💌          |
|-------------------------------|
| Scan<br>カテー:片面.JPEG           |
| Scan To App <u>カラニ片面,JPEG</u> |
| E-Mail                        |
| Printer                       |
| D Shared Folder               |
|                               |
| Button Manager V2             |

#### 常駐ボタンパネル

表示チェックボックスを選択してデスクトップの右下に常駐ボタンパネルを表示します。常駐 ボタンパネルが表示された状態では、スキャナーのスタートボタンを押すだけでスキャンを開 始でき、Button Manager V2 を起動する必要がありません。

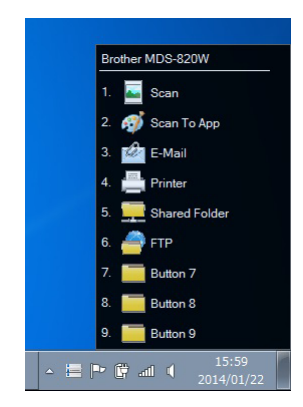

#### 詳細

オプション画面内の詳細をクリックして、次の設定を行います。

| オプション     |                                     | ×                       |
|-----------|-------------------------------------|-------------------------|
| 設定<br>その他 | 初期設定                                |                         |
| I III     | ボタンの登録 / 登録解除<br>登録                 | 登録解除                    |
|           | ホットキー設定<br>一 ホットキーの登録               | _ [2번   ▼ ) + 番号 (1~ 9) |
|           | ボタンのプロファイルのインボート / エクスボート<br>エクスボート | 1>#-1                   |
| 情奉祝       |                                     |                         |
|           |                                     | OK         キャンセル        |

#### 初期設定

Button Manager V2 の設定を初期化したい場合は工場出荷時設定をクリックします。すべての 変更内容がリセットされます。

• ボタンの登録/登録解除

このオプションはソフトウェア開発者向けの機能です。Button Manager V2 の使用を停止したい 場合には登録解除をクリックして、別の第三者のボタンプログラムを使うことができます。 ホットキー設定

**ホットキーの登録**チェックボックスを選択して、「Ctrl」、「Shift」 または 「Alt」 を選択して ホットキーを定義し、スキャン画像を特定の画像転送先に転送することができます。たとえば、 **ホットキーの登録**チェックボックスを選択し、Ctrl を選択して OK をクリックして設定を保存 します。次に任意のスキャン画像を選択して、「Ctrl」キーと 「9」\* を同時に押します。選択 された画像は ボタンパネル内のボタン9の画像転送先に送信されます。 \* 数字は、ボタンパネルの一番上からのスキャンボタンの位置を表します。

• ボタンのプロファイルのインポート/エクスポート

このオプションは、スキャン設定や画像転送先などのボタンプロファイルを Button Manager V2 にインポートまたはエクスポートできるようにします。エクスポートボタンをクリックすると、現 在のプロファイルを.bm ファイルに保存できます。インポートボタンをクリックすると、以前に保 存した.bm ファイルを Button Manager V2 にインポートできます。

#### 情報

情報をクリックするとお使いのパソコンにインストールされている Button Manager V2 のバージョン情報が閲覧できます。

# Advanced 機能

### スキャン画像を使用中のアプリケーション内で開く

スキャン画像をすでに開いているアプリケーション内に直接挿入することができます。たとえば、 Microsoft Word でテキストを編集中に画像をスキャンして挿入したくなった場合、すぐにスキャンを 開始して、スキャン画像を原稿に挿入することができます。

#### メモ

スキャン画像はノートパッドなどのテキスト編集アプリケーションに挿入することは できまん。

- スキャン画像を挿入したいアプリケーションをアクティブにします。(ここでは例として Microsoft Word の画面を使用しています。)
- 2. 原稿内でスキャン画像を挿入したい場所にカーソルを移動します。
- 3. スキャンする原稿をスキャナーにセットします。
- 4. システムトレイ内の ボタンマネージャ アイコン ៉ をクリックします。

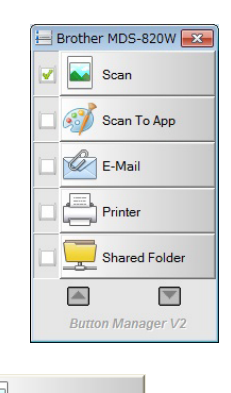

- 5. Scan ボタンをクリックします 🗹 🔤 Scan
- 6. スキャン画像がアプリケーションの画面内に挿入されます。

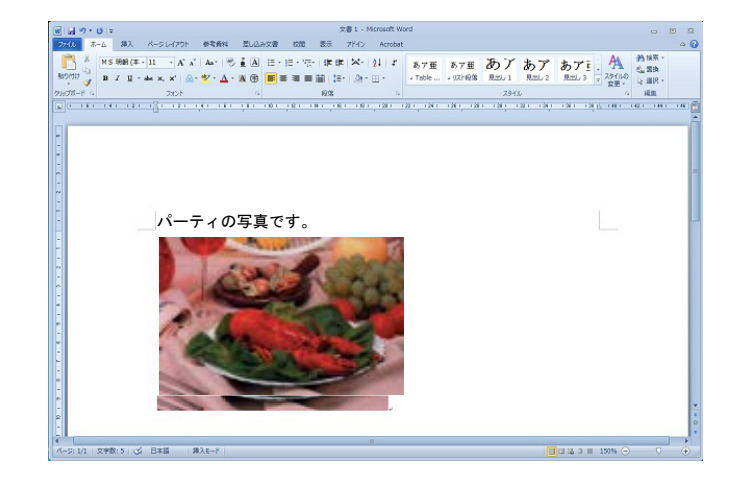

### スキャン画像をプリンターで印刷する

スキャンした画像データを直接プリンターに転送し、印刷することができます。

- 1. システムトレイ内の Button Manager V2 のアイコン 🔚 をクリックします。
- 2. Printer ボタン - を右クリックします。ボタンのプロパティ画面が表示されます。
- 3. **設定**をクリックします。

| Printer           |              | -スキャンパラメーター     |                 |                           |
|-------------------|--------------|-----------------|-----------------|---------------------------|
| 画像モード             |              | 解像度 (dpi):      |                 | 200                       |
| ◎ カラー<br>   ◎ グレー |              | 原稿サイズ:          | 自動クロップ&傾き補了     | E 🔹                       |
| ▶ ◎ 白黒            |              | 詳細設定:           | TWAINの使用        | 設定                        |
| ファイルの保存方法         |              |                 |                 |                           |
| 保存先フォルダ           | 保存先フォルダ: C:¥ |                 |                 | ブラウズ                      |
| ファイル名: Image_###  |              | ###             |                 | 追加…                       |
| ファイル形式:           | BMP          |                 |                 | <ul> <li>プロパティ</li> </ul> |
| 画像転送先:            | על 📑 דיין    | ンター             |                 | ▼ 設定                      |
| i兑8月:             | 画像を入り        | キャンした後、指定したプリンタ | ーでスキャン画像を印刷します。 | *                         |
|                   |              |                 | スキャン回数:         | 0                         |
|                   |              |                 |                 |                           |

4. 印刷設定画面が表示されます。

| 印刷設定                          | 3 |
|-------------------------------|---|
| プリンターの設定 オプション                | _ |
| Microsoft XPS Document Writer |   |
| Microsoft XPS Document Writer |   |
|                               |   |
|                               |   |
|                               |   |
|                               |   |
|                               |   |
| 70/7-1                        |   |
| <u> の K  チャンセル  </u>          |   |

5. スキャン画像を印刷するプリンターを選択します。

| メモ                    |                        |
|-----------------------|------------------------|
| 選択されたプリンターの設定を変更するには、 | <b>プロパティ</b> をクリックします。 |

6. オプションタブをクリックします。オプション画面が表示されます。

| 印刷設定                  | ×        |
|-----------------------|----------|
| プリンターの設定オプション         |          |
| ▼ 印刷修復にファイルを削除します。    |          |
| (二) 自動カラーギリ防リ         |          |
| □ 両面印刷 (両面印刷プリンターの場合) |          |
| 🔲 同一ページに 2 つの画像を印刷    |          |
|                       |          |
|                       |          |
|                       |          |
|                       |          |
|                       |          |
|                       |          |
|                       |          |
|                       | OK キャンセル |

- 7. 使いたい機能のチェックボックスを選択します。
  - **印刷後にファイルを削除します。**:印刷後、スキャン画像のデータファイルを削除します。
  - 自動カラー判別:スキャン画像の画像タイプを検出して、画像タイプに応じて画像を印刷します。たとえば、スキャン画像がカラーの場合はカラーで印刷し、スキャン画像がモノクロの場合はモノクロで印刷されます。(使用するプリンターの機能によります。)
  - 両面印刷(両面プリンターの場合):スキャン画像を用紙の表と裏の両面に印刷します。この オプションは、使用するプリンターが両面印刷をサポートしている場合のみ利用できます。
  - **同一ページに2つの画像を印刷**:同じページに2つのスキャン画像を印刷します。
- 8. 設定を保存して終了するには、OK をクリックします。
   変更を保存せずにこの画面を閉じるには、キャンセルをクリックします。

### ドラッグ&ドロップでファイルをボタンパネル内のボタンに保存する

Button Manager V2 は、ボタンパネル内のボタンにファイルをドラッグ&ドロップできる便利な機能が備わっています。この機能を使えば、ファイルは、そのボタンに設定された画像転送先に保存されます。この機能は Scan ボタンを除くボタンパネル内のすべてのスキャンボタンで使用できます。 たとえば、画像ファイルを Shared Folder ボタンにドラッグ&ドロップすれば、画像はボタンに設定された画像転送先の共有フォルダーにアップロードされます。

1. システムトレイ内の Button Manager V2 のアイコン 🔚 をクリックします。

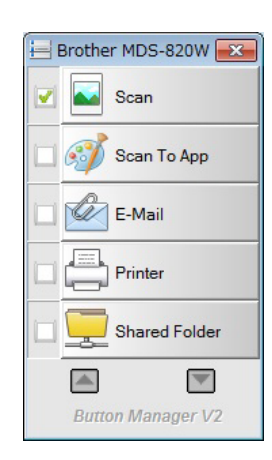

2. 保存したいファイルをボタンパネル上の任意のボタンまでドラッグ&ドロップします。白い矢印 と+の印が、カーソルのそばに表示されます。

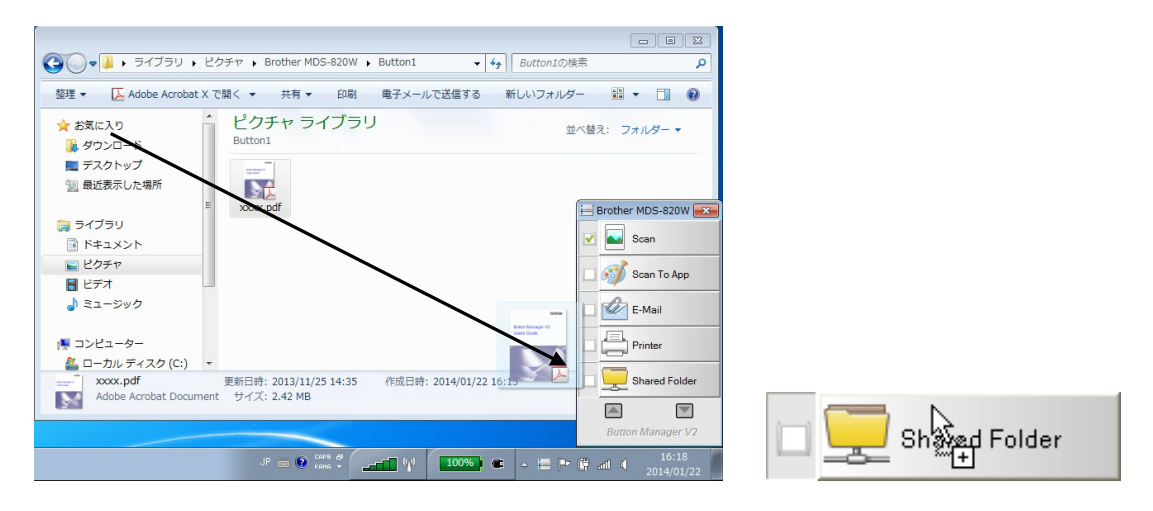

3. ファイルは、ボタンに設定されている画像転送先フォルダーに保存またはアップロードされます。

メモ

- ドラッグ&ドロップ機能を使うには、スキャナーがUSBケーブルでパソコンと接続されていることを確認してください。
- またホットキーを使用して画像を特定の画像転送先に送信することもできます。(詳しくは、ホットキー設定(36ページ)をご覧ください。)

# トラブルシューティング

Button Manager V2でファイルをFTPなどのネットワークファイルサーバーにアップロードする際に、次のような状態が生じることがあります。

| エラー種類            | 考えられる原因                 | 解決法                        |
|------------------|-------------------------|----------------------------|
| ホスト名を解決できませんでし   | <i>サーバーアドレス</i> が間違ってい  | ネットワークサーバーのパスが正            |
| te.              | ます。                     | しく設定されていることを確認し            |
|                  |                         | ます。                        |
| リモートサーバーに接続できま   | ユーザー名またはパスワードが          | ユーザー名およびパスワードが             |
| せんでした。           | 間違っています。                | 正しく入力されていることを確             |
|                  |                         | 認します。また、ネットワーク管            |
|                  |                         | 理者からネットワークサーバー             |
|                  |                         | へのアクセス権限が与えられて             |
|                  |                         | いるかどうか確認してください。            |
| プロキシのホス トURLが無効で | プロキシサーバーのURLが間違         | プロキシサーバーのURLが正し            |
| す。               | っています。                  | く入力されていることを確認し             |
|                  |                         | ます。                        |
| ポート番号が無効。        | ネットワークサーバーのポート          | ネットワーク管理者に ネットワー           |
|                  | 番号が正しくない可能性があり          | クサーバーの正しいポート番号を            |
|                  | ます。<br>                 | 問い合わせてください。                |
| プロキシ設定が自動的に行えない。 | ブロキシ設定が正しくない可能          | ネットワーク管理者に 正しいプロ           |
| プロキシ設定が正しくありません。 | 性があります。                 | キシ設定を確認してください。             |
|                  |                         |                            |
| 保存先フォルダが存在しない    | サブフォルダーが存在しない可          | サブフォルダーを作成する許可が与           |
| か、生成できません。       | 能性があります。                | えられているか ネットワーク管理           |
|                  |                         | 者に確認してください。                |
| 遠隔サービスポイントに接続で   | 遠隔サーバーから反応がありま          | ネットワークの問題で発生してい            |
| きません。            | せん。                     | る可能性があります。後ほどもう            |
|                  |                         | 一度試みるか、ネットワーク管理            |
|                  |                         | 者に確認してください。                |
| 接続が終了してしまった。     | ネットワーク接続が一時的に停          | ネットワークの問題で発生してい            |
|                  | 止した可能性があります。            | る可能性があります。後はどもう            |
|                  |                         | 一度試みるか、ネットリーク管理            |
|                  |                         | 有に確認してくたさい。                |
| サイス制限を超えました。     | サーハーにアッフロートした画像         | イットリーク官埋石にサイス制限            |
| +フレタナ知边でキキサ/     | かんご迎さより。                | こういく確認してくたさい。              |
| 小人下石を解決できません。    | ホスト右が正してない可能性が          | 上しい小人下石をイットワーク官理           |
| - プロナシタカの決ったキャー  | のりより。<br>プロナンタがエレノたい可能性 | 1に唯認してくたさい。  エレいプロナンタカナットロ |
| ノロイン石を胜尽でさません。   | ノロイン石が正してない可能住          | 」 正しいフロイン石をベットワー           |
|                  | がのりより。                  |                            |
| リーハーから反応がめりません。  | リーバーかりウエストを受け取り         | ス可能性がなります 後ほど まう           |
|                  |                         |                            |
|                  |                         | 者に確認してください。                |
| リクエストはキャンセルされま   | サーバーがリクエストを受け取っ         | ネットワークの問題で発生してい            |
|                  | ていない可能性があります。           | る可能性があります 後ほど もう           |
|                  |                         | 一度試みるか、ネットワーク管理            |
|                  |                         | 者に確認してください。                |

| エラー種類           | 考えられる原因          | 解決法             |
|-----------------|------------------|-----------------|
| プロキシがリクエストを許可し  | プロキシがリクエストを許可し   | プロキシサーバーに関する詳細  |
| ませんでした。         | ませんでした。          | をネットワーク管理者に確認し  |
|                 |                  | てください。          |
| リクエストを遠隔サーバーに送  | リクエストを遠隔サーバーに送   | ネットワークの問題で発生して  |
| 信することができませんでした。 | 信することができませんでした。  | いる可能性があります。後ほども |
|                 |                  | うー度試みるか、ネットワーク管 |
|                 |                  | 理者に確認してください。    |
| SSLを使って接続中にエラーが | ネットワークサーバーが SSLを | ネットワーク管理者に確認して  |
| 発生しました。         | サポートしていない可能性があ   | ください。           |
|                 | ります。             |                 |
| サーバーから反応がなくタイム  | 接続がタイムアウトになる前に   | ネットワーク接続速度が遅すぎ  |
| アウトしました。        | スキャンファイルをサーバーに   | る可能性があります。後ほど、も |
|                 | アップロードできませんでした。  | う一度試みてください。     |
| サーバー証明書が認証されませ  | サーバー証明書が認証されませ   | ネットワーク管理者に問い合わ  |
| んでした。           | んでした。            | せて、ネットワークサーバーへの |
|                 |                  | アクセス権限が与えられている  |
|                 |                  | かどうか確認してください。   |
| ドキュメントライブラリー/フォ | ライブラリー名またはフォルダ   | ライブラリー名とフォルダー名  |
| ルダーが無効です。       | 一名がサーバー上に見つかりま   | が正しいか、確認してください。 |
|                 | せんでした。           |                 |

メモ

ファイルのアップロードに問題が起きる時には、インターネットブラウザを使ってネットワークファ イルサーバーへアクセス出来る状態かを確認してください。ネットワークサーバーが稼働していなか ったり、お使いのパソコンとネットファイルサーバーとの間でネットワーク接続に問題がある場合に は、Button Manager V2 はファイルをアップロードできません。 Button Manager V2 アイコンをシステムトレイから削除する

Button Manager V2 を使用しない場合、Button Manager V2 のアイコンをシステムトレイから削除 できます。

- 1. システムトレイ内のButton Manager V2アイコン 🗮 を右クリックします。
- 2. **終了**をクリックします。

| プロファイルマネージャー |
|--------------|
| ネットワークログ     |
| オプション        |
| ヘルプ          |
| 終了           |

Button Manager V2を再開するには、スキャナーを再接続するか、スタートメニューから手動で Button Manager V2 をスタートさせます。

メモ

- スタートメニューからButton Manager V2 をスタートするには スタート > すべてのプログラム > Brother MDS-820W Scanner > Button Manager > Button Manager V2の順に選択します。
- スタートメニューからButton Manager V2 を削除するには
   スタート > すべてのプログラム > Brother MDS-820W Scanner > Button Manager > アンインストールの順に選択します。